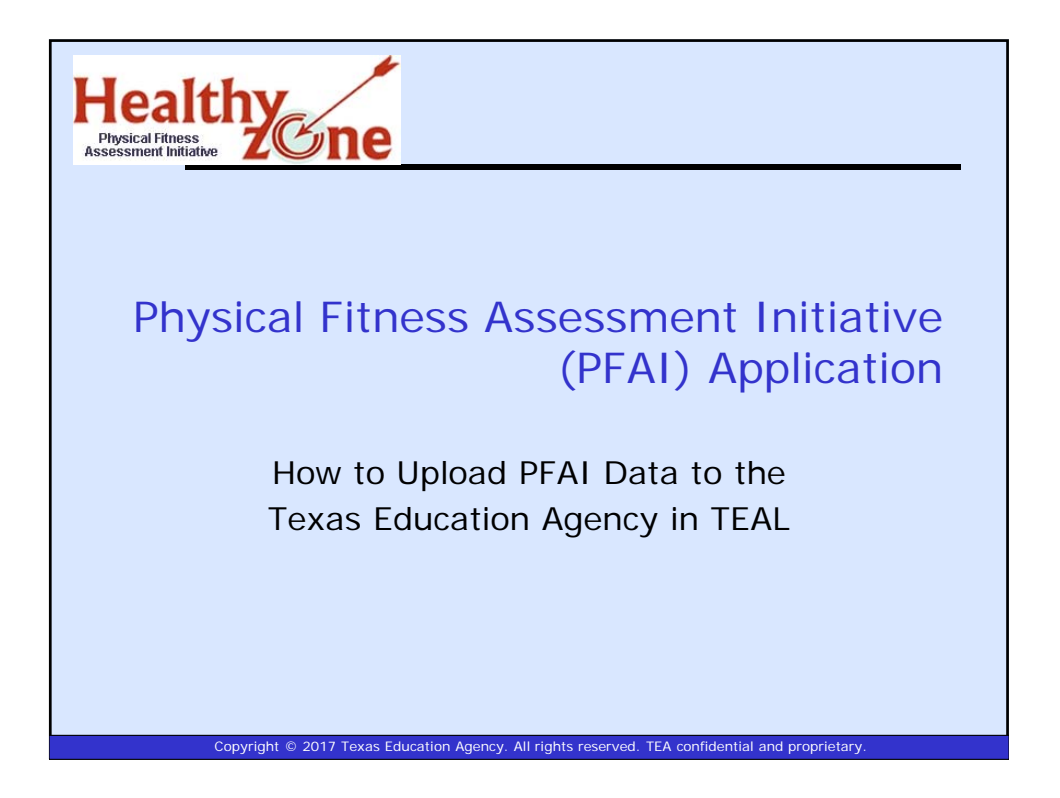

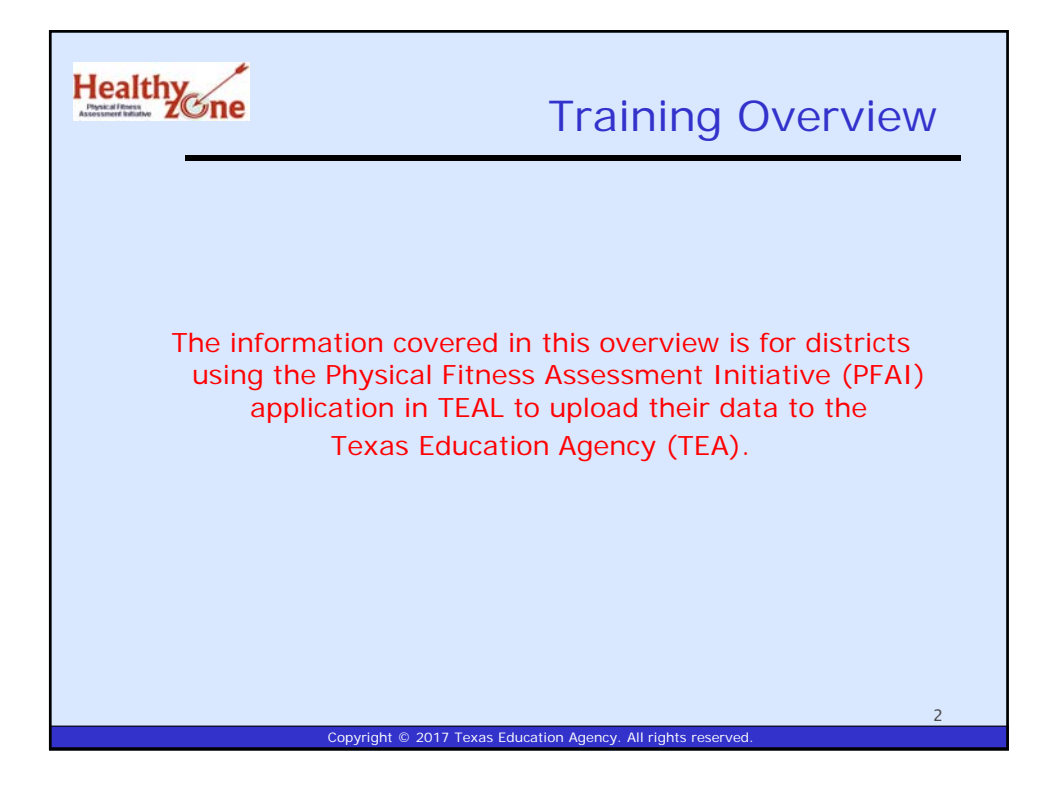

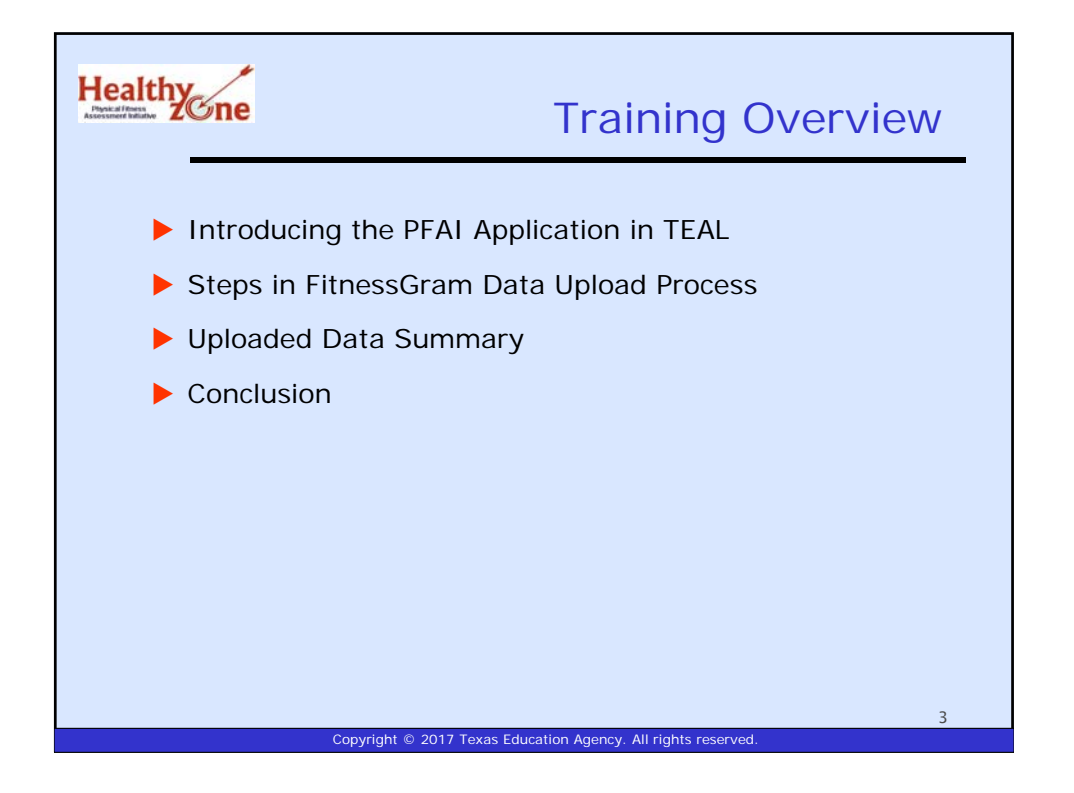

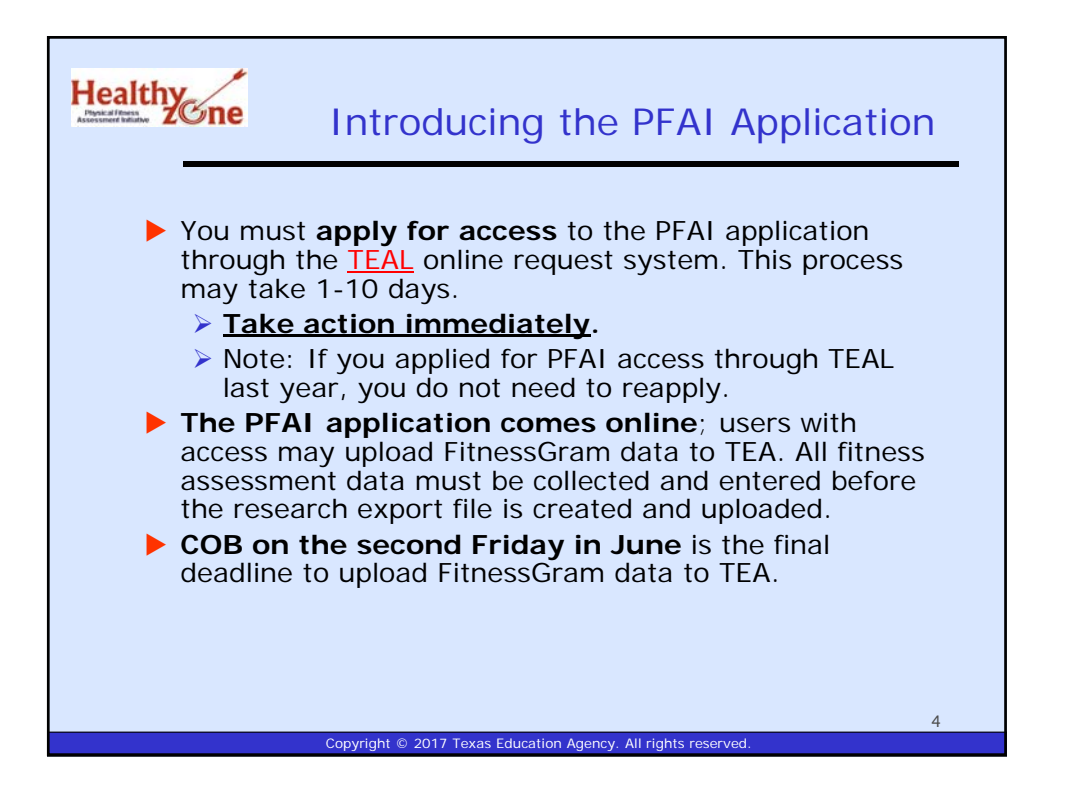

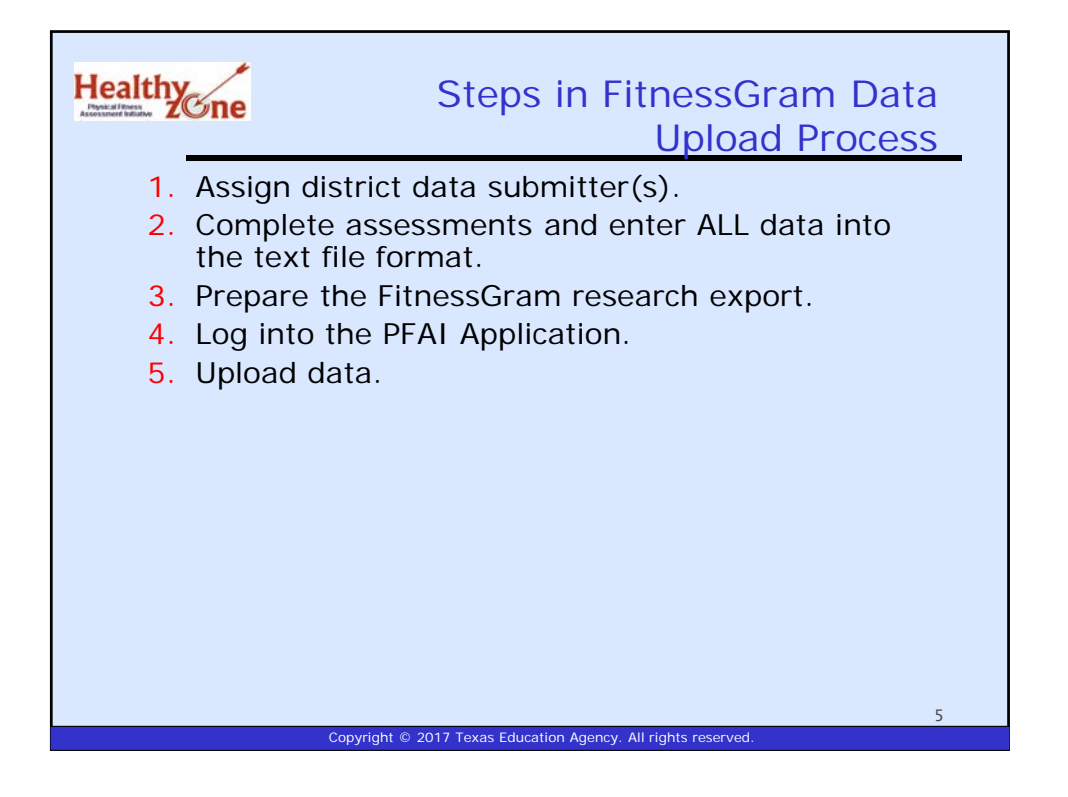

![](_page_2_Figure_1.jpeg)

![](_page_3_Figure_0.jpeg)

![](_page_3_Figure_1.jpeg)

| Healthy                                                                                                    | Logging Into the PFA                                                                                                    | Step Four:                                               |
|----------------------------------------------------------------------------------------------------|----------------------------------------------------------------------------------------------------|----------------------------------------------------------|
| <ul> <li>Once you have to log into the Log in to the <u>https://tealpuLogonServlet</u></li> <li>Type in your</li> </ul> | ve received an email notification,<br>e PFAI application from the TEAL<br><u>PFAI application at</u><br>rod.tea.state.tx.us/TSP/TEASecur<br>username and password.                                                                                                    | you are ready<br>login page.<br>r <u>ePortal/Access/</u> |
|                                                                                                    | TEA Login (TEAL)                                                                                                    |                                                          |
|                                                                                                    | NOTICE: ITA WH Applications will not be available and funding moving from 5.02am to 2:00m to the transfer metametic. Please do not access your application during the time print. You could have data. Don't have an account? Request, New User Account Username: Password: Liggit. |                                                          |
|                                                                                                    | Forget your password?<br>Forget your assertance?<br>Help for Request Process   Help for Educator Account Setup<br>Copyright © 2017 Texas Education Agency. All rights reserv                                                                                                    | 9<br>ed.                                                 |

![](_page_4_Picture_1.jpeg)

![](_page_5_Picture_0.jpeg)

![](_page_5_Figure_1.jpeg)

![](_page_6_Picture_0.jpeg)

![](_page_6_Figure_1.jpeg)

| <ul> <li>The path to the research export file appears in the box next the Browse button. Be sure the file path goes to the correctile.</li> <li>Click Upload Fitness Data File to upload the file. It may the several seconds for the file to upload, depending on the size the file.</li> </ul> | <b>Ye:</b><br>ata<br>tt to<br>ct<br>take<br>te of |
|----------------------------------------------------------------------------------------------------|---------------------------------------------------|
| FITNESSGRAM Data Upload                                                                                                    |                                                   |
| Step 1.         Step 2.         Step 3.         Step 4.           Upload File         Match Campuses         Confirm Matches         Review and Save                                                                                                    |                                                   |
| Step 1. Upload File<br>Upload files one at a time. You can return to upload more files.<br>Upload FITNESSGRAM Data C:VEITNESSGRAM Date Browse                                                                                                    |                                                   |
| Copyright © 2017 Texas Education Agency. All rights reserved.                                                                                                    | 15                                                |

![](_page_7_Figure_1.jpeg)

| Healthy               | me                                                                                                  | C                                                                         | Step Five                                 | e: Ui                    | oloadir                       | ng Data       |
|-----------------------|----------------------------------------------------------------------------------------------------|---------------------------------------------------------------------------|-------------------------------------------|--------------------------|-------------------------------|---------------|
| Assessment initiative | JIIC                                                                                                | Conf                                                                      | irm Camp                                  | us N                     | lame N                        | latches       |
| A<br>Co<br>Co         | list appears<br>onfirm that e<br>atched to th<br>onfirm Matc<br>PFAI Home > FITNESSO<br>FITNESSGRAM | of the campu<br>each FitnessG<br>e correspond<br>ches.<br>RAM Data Upload | is names you<br>ram Campus<br>ing TEA Cam | i matc<br>name<br>pus na | hed.<br>e is corre<br>ame and | ctly<br>click |
|                       | Step 1.<br>Upload File                                                                              | Step 2.<br>Match Campuses                                                 | Step 3.<br>Confirm Matches                | Ste<br>Review            | and Save                      |               |
|                       | Step 3. Confirm                                                                                     | Matches                                                                   |                                           |                          |                               |               |
|                       | FITNESS                                                                                             | GRAM Campus                                                               | TEA Camp                                  | ous                      | TEA C                         | an            |
|                       | Sherwood El                                                                                         |                                                                           | SHERWOOD EL                               | 2                        | 101920119                     |               |
|                       | Cancel Confirm                                                                                      | Matches                                                                   |                                           |                          |                               |               |
|                       |                                                                                                    |                                                                           |                                           |                          |                               | 17            |
|                       | C                                                                                                   | opyright © 2017 Texas                                                     | Education Agency. All                     | rights rese              | rved.                         |               |
|                       |                                                                                                    |                                                                           |                                           |                          |                               |               |

| Cne                                                                                                    |                                       | Step Fiv                                           | e: Upload<br>Review a           | ling Data |
|----------------------------------------------------------------------------------------------------|---------------------------------------|----------------------------------------------------|---------------------------------|-----------|
| The list of the                                                                                               | e confirmed c                         | ampuses apr                                        | bears                           |           |
| Review your                                                                                                   | data to ensur                         | e it is accura                                     | ate and click S                 | Save.     |
| 5                                                                                                    |                                       |                                                    |                                 |           |
| FITNESSGRAM Data U                                                                                            | bload FITNESSGRAM                     | Uploaded Data Summa                                | ry                              |           |
| PFAI Home > FITNESSO                                                                                          | RAM Data Upload                       |                                                    |                                 |           |
| ETTNESSGRAM                                                                                                   | Data Unload                           |                                                    |                                 |           |
| TIMESSORAN                                                                                                    | Data opioad                           |                                                    |                                 |           |
| Step 1.                                                                                                    | Step 2.<br>Match Campuses             | Step 3.<br>Confirm Matches                         | Step 4.<br>Review and Save      |           |
| oproductino                                                                                                   |                                       |                                                    |                                 |           |
| Step 4. Review                                                                                                | and Save                              |                                                    |                                 |           |
| Step 4. Review a                                                                                              | and Save                              |                                                    |                                 |           |
| Step 4. Review a                                                                                              | and Save<br>Grade                     | Gender                                             | Studen                          | ts Test   |
| Step 4. Review a<br>Sare Cancel<br>Campus ID<br>101920119                                                     | and Save<br>Grade                     | Gender                                             | Studen<br>21                    | ts Testa  |
| Step 4. Review a<br>Saye Cancel<br>Campus ID<br>101920119<br>101920119                                        | and Save<br>Grade<br>3<br>5           | Gender<br>Male<br>Male                             | 21<br>22                        | ts Teste  |
| Step 4. Review a<br>Save Cancel<br>Campus ID<br>101920119<br>101920119<br>101920119                           | and Save<br>Grade<br>3<br>5<br>4      | Gender<br>Male<br>Male<br>Male                     | <b>Studen</b><br>21<br>22<br>25 | ts Test   |
| Step 4. Review a<br>Save Cancel<br>Campus ID<br>101920119<br>101920119<br>101920119<br>101920119              | and Save<br>Grade<br>3<br>5<br>4<br>3 | Gender<br>Male<br>Male<br>Male<br>Female           | 21<br>22<br>25<br>19            | ts Test   |
| Step 4. Review a<br>Save Cancel<br>Campus ID<br>101920119<br>101920119<br>101920119<br>101920119<br>101920119 | and Save<br>3<br>5<br>4<br>3<br>5     | Gender<br>Male<br>Male<br>Male<br>Female<br>Female | 21<br>22<br>25<br>19<br>18      | ts Testa  |

![](_page_9_Figure_0.jpeg)

![](_page_9_Figure_1.jpeg)

![](_page_10_Figure_0.jpeg)

![](_page_10_Figure_1.jpeg)

![](_page_11_Picture_0.jpeg)

![](_page_11_Figure_1.jpeg)

![](_page_12_Picture_0.jpeg)

![](_page_12_Picture_1.jpeg)

![](_page_13_Picture_0.jpeg)

![](_page_13_Picture_1.jpeg)

![](_page_14_Figure_0.jpeg)